# Cayuse SP – UC Davis Handbook for Approvers

# Contents

| Accessing Cayuse SP                             | 2  |
|-------------------------------------------------|----|
| Approving Proposals in Your Unit                | 2  |
| Endorsing Pre-Award Spending (Advance Accounts) | 7  |
| Resources                                       | 10 |

# Accessing Cayuse SP

- Login to: <u>https://ucdavis.cayuse424.com</u> with your Kerberos ID and Password
  - Select Cayuse SP

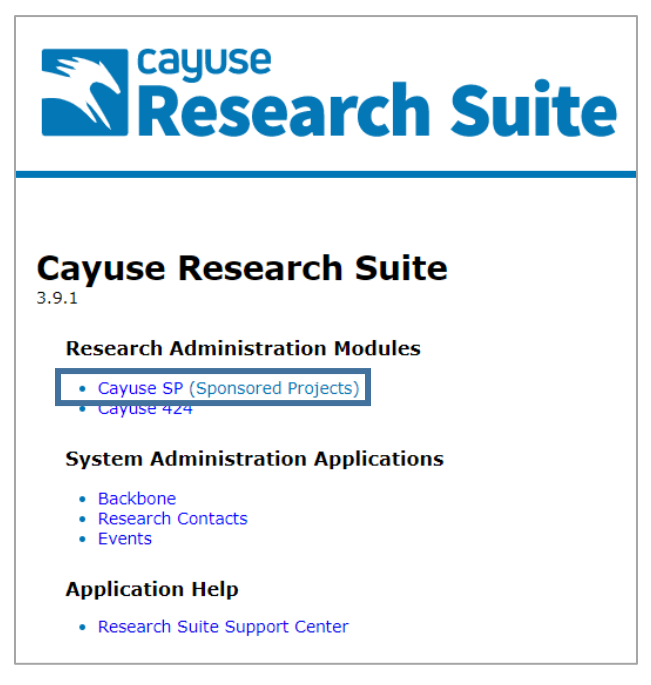

# Approving Proposals in Your Unit

1. Find and open the Proposal from the **Unit Approval Inbox**.

| My Dashboard                                                                 | More     |                             |                                |                              |                              |                  |            |          |       |
|------------------------------------------------------------------------------|----------|-----------------------------|--------------------------------|------------------------------|------------------------------|------------------|------------|----------|-------|
| Proposal Dashboard                                                           |          | Unit Approval Inbox         |                                |                              |                              |                  |            |          |       |
| Start New Proposal                                                           |          |                             |                                |                              |                              |                  |            |          |       |
| 5 My Proposals                                                               |          | To Be Authorized            | Previously Review              | ed                           |                              |                  |            |          |       |
| Proposals In My Unit                                                         |          | Below is a list of          | proposals that requir          | e your authorization         | as a unit proposal approver. |                  |            |          |       |
| Advance Account Inbox                                                        |          | See <u>Research Contact</u> | ts for a complete listing of r | oles in your unit.           |                              |                  |            |          |       |
| Award Dashboard                                                              |          | Prop No. 🖨                  | PI                             | Unit                         | Project Name                 | Sponsor          | Deadline   | PI Cert  |       |
| My Awards                                                                    |          | _                           |                                | 01/07 0                      |                              | N. 4. 10.1       |            |          |       |
| Awards In My Unit                                                            |          | 20-2535                     | Apple                          | OVCR - Sponsored<br>Programs | 12/11/2018 Apple NSF         | Foundation (NSF) | 12/11/2018 | No       | 1 🔁 🚊 |
| Certifications/Approvals                                                     |          | View 1 - 1 of 1             |                                |                              |                              |                  | 14         | Page 1 o | if 1  |
| PI Certification Inbox(j)                                                    | -        |                             |                                |                              |                              |                  |            |          |       |
| 1 Unit Approval Inbox                                                        | >>       |                             |                                |                              |                              |                  |            |          |       |
| LIC Davis Sponsored Brogram                                                  | me       |                             |                                |                              |                              |                  |            |          |       |
| Office<br>1850 Research Park Drive<br>Suite 300<br>Davis, CA 95618<br>Phone: | ms       |                             |                                |                              |                              |                  |            |          |       |
| Email: orcayusehelp@ucdavis.ed                                               | <u>u</u> |                             |                                |                              |                              |                  |            |          |       |

- Determine whether the Lead Principal Investigator and co-Principal Investigators certified the Proposal. SPO will not assign the Proposal for review until the Lead Principal Investigator and co-Principal Investigators, if applicable, certify the Proposal.
  - a. If certifications have not been completed, it might speed the process if you prompt the investigators to complete that step.
  - b. Certification do not need to be complete in order for you to authorize the proposal.

| sal Routing S                                                                                                    | Status                                                                                                    |                                                                                             |                            |                                                                                                    |                                                                                                    |                                                                                                    |              |
|----------------------------------------------------------------------------------------------------|----------------------------------------------------------------------------------------------------|---------------------------------------------------------------------------------------------|----------------------------|----------------------------------------------------------------------------------------------------|----------------------------------------------------------------------------------------------------|----------------------------------------------------------------------------------------------------|--------------|
|                                                                                                    |                                                                                                    |                                                                                             |                            |                                                                                                    |                                                                                                    |                                                                                                    |              |
| Proposal: 20-2                                                                                                    | -2535 🔀                                                                                                    |                                                                                             |                            | Spons                                                                                                 | pr: National Science Foundation (NSF)                                                                                                    | Submission Deadline: 1                                                                                                    | 2/11/2018    |
| Project:                                                                                                    |                                                                                                    |                                                                                             |                            | Prime Spons                                                                                           | or:                                                                                                    | Proposed Begin-End Dates: 7/                                                                                                    | /01/2019 - 6 |
| Lead PI: Cha                                                                                                    | arlie Apple                                                                                                    |                                                                                             |                            | Instrument Typ                                                                                        | pe: Grant                                                                                                    | Proposed Total Amount: \$                                                                                                    | 3,910,750.0  |
| min Unit: OV                                                                                                    | CR - Sponsored Pro                                                                                                    | grams                                                                                       |                            | Specialis                                                                                             | ts:                                                                                                    |                                                                                                    |              |
| ject Title: Soc                                                                                                    | cio-ecological factors                                                                                                    | in Malaria transmiss                                                                        | sion                       |                                                                                                    |                                                                                                    |                                                                                                    |              |
| W IPF A                                                                                                    | Authorize Proposal                                                                                                    | Reject Proposal                                                                             |                            |                                                                                                    |                                                                                                    |                                                                                                    |              |
| Approvals                                                                                                    | Compliance                                                                                                    | Status History                                                                              | Advance Account            | Awards                                                                                                |                                                                                                    |                                                                                                    |              |
| The above pro<br>received by th                                                                                                    | roposal has been suc<br>he UC Davis Sponso<br>s) who must certify                                                                                                    | cessfully submitted.<br>red Programs Office<br>this Proposal                                | All lead/principal investi | gators and approving uni                                                                              | ts listed below have been notified and should electronically                                                                                                    | authorize (in routing order for units) this proposal before                                                                                                    | ore it is    |
| The above pro<br>received by th<br>Investigator(s<br>Investigator                                                                                                    | roposal has been suc<br>he UC Davis Sponso<br>s) who must certify                                                                                                    | cessfully submitted.<br>red Programs Office<br>this Proposal                                | All lead/principal investi | gators and approving uni<br>Role                                                                      | ts listed below have been notified and should electronically                                                                                                    | authorize (in routing order for units) this proposal before the second second sec                                                                                                    | ore it is    |
| The above pro<br>received by th<br>Investigator(s<br>Investigator<br>Charlie Apple                                                                                                    | roposal has been suc<br>he UC Davis Sponso<br>s) who must certify                                                                                                    | cessfully submitted.<br>red Programs Office<br>this Proposal                                | All lead/principal investi | gators and approving uni<br>Role<br>Lead Princip                                                      | ts listed below have been notified and should electronically                                                                                                    | authorize (in routing order for units) this proposal before the proposal before the pr | ore it is    |
| The above pro-<br>received by the<br>Investigator(s<br>Investigator<br>Charlie Apple<br>Kassie Obelle                                                                                                    | roposal has been suc<br>he UC Davis Sponso<br>s) who must certify<br>eiro                                                                                                    | cessfully submitted.<br>red Programs Office<br>this Proposal                                | All lead/principal investi | gators and approving uni<br>Role<br>Lead Princip<br>Principal Inv                                     | ts listed below have been notified and should electronically<br>pail Investigator<br>restigator                                                                                                    | authorize (in routing order for units) this proposal before<br>Decision Certified on 02/14/2020 12:32 PM PST Certified on 02/25/2020 03:34 PM PST                                                                                                    | ore it is    |
| The above pro<br>received by the<br>Investigator(s<br>Investigator<br>Charlie Apple<br>Kassie Obelle<br>Unit(s) that m                                                                                                    | roposal has been suc<br>he UC Davis Sponso<br>s) who must certify<br>eiro<br>nust authorize this p                                                                              | cessfully submitted.<br>red Programs Office<br>this Proposal                                | All lead/principal investi | gators and approving uni<br>Role<br>Lead Princip<br>Principal Inv                                     | ts listed below have been notified and should electronically<br>pal Investigator<br>restigator                                                                                                    | authorize (in routing order for units) this proposal before<br>Decision Certified on 02/14/2020 12:32 PM PST Certified on 02/25/2020 03:34 PM PST                                                                                                    | ore it is    |
| The above pro-<br>received by the<br>Investigator(s<br>Investigator<br>Charlie Apple<br>Kassie Obelle<br>Unit(s) that m<br>Order Unit                                                                                                    | roposal has been suc<br>he UC Davis Sponso<br>s) who must certify<br>e<br>eiro<br>nust authorize this p                                                                         | cessfully submitted.<br>red Programs Office<br>this Proposal                                | All lead/principal investi | gators and approving uni<br>Role<br>Lead Princip<br>Principal Inv                                     | ts listed below have been notified and should electronically<br>pal Investigator<br>restigator<br>Authorizing Person(s)                                                                                                | authorize (in routing order for units) this proposal before<br>Decision Certified on 02/14/2020 12:32 PM PST Certified on 02/25/2020 03:34 PM PST Authorizir                                                                                                    | ore it is    |
| The above prr<br>received by th<br>Investigator(s<br>Investigator<br>Charlie Apple<br>Kassie Obelle<br>Unit(s) that m<br>Order Unit<br>1 OVCR                                                                                                    | roposal has been suc<br>he UC Davis Sponso<br>s) who must certify<br>e<br>eiro<br>nust authorize this p                                                                         | cessfully submitted.<br>red Programs Office<br>this Proposal                                | All lead/principal investi | gators and approving uni<br>Role<br>Lead Princip<br>Principal Inv                                     | ts listed below have been notified and should electronically coal Investigator restigator Authorizing Person(s) Terrence Duperron , QR Help , Charlie Apple , Amie Adn                                                 | authorize (in routing order for units) this proposal before the proposal before the pr | ore it is    |
| The above provide the series of the series of the series o | roposal has been suc<br>he UC Davis Sponso<br>s) who must certify<br>eiro<br>nust authorize this p<br>- Sponsored Progra                                                        | cessfully submitted.<br>red Programs Office<br>this Proposal<br>roposal<br>ms<br>ams Office | All lead/principal investi | gators and approving uni<br>Role<br>Lead Princip<br>Principal Inv                                     | ts listed below have been notified and should electronically<br>oal Investigator<br>restigator<br>Authorizing Person(s)<br>Terrence Duperron , <u>OR Help</u> , <u>Charlie Apple</u> , <u>Amie Adn</u><br>Admin Office | authorize (in routing order for units) this proposal before the second second s | ore it is    |
| The above print<br>received by the<br>Investigator (s<br>Investigator<br>Charlie Apple<br>Kassie Obelle<br>Unit(s) that m<br>Order Unit<br>1 OVCR<br>2 UC Data<br>Status History                                                                                                    | roposal has been suc<br>he UC Davis Sponso<br>s) who must certify<br>eiro<br>nust authorize this p<br>- Sponsored Progra<br>vis Sponsored Progr<br>y                            | cessfully submitted.<br>red Programs Office<br>this Proposal<br>roposal<br>ms<br>ams Office | All lead/principal investi | gators and approving uni<br>Role<br>Lead Princip<br>Principal Inv                                     | ts listed below have been notified and should electronically<br>oal Investigator<br>restigator<br>Authorizing Person(s)<br>Terrence Duperron , OR Help , Charlie Apple , Amie Adn<br>Admin Office                      | authorize (in routing order for units) this proposal before the second second s | ore it is    |
| The above private above privat | roposal has been suc<br>he UC Davis Sponso<br>s) who must certify<br>eiro<br>nust authorize this p<br>t - Sponsored Progra<br>avis Sponsored Progra                             | cessfully submitted.<br>red Programs Office                                                 | All lead/principal investi | gators and approving uni<br>Role<br>Lead Princip<br>Principal Inv<br>Person                           | ts listed below have been notified and should electronically<br>oal Investigator<br>restigator<br>Authorizing Person(s)<br>Terrence Duperron , OR Help , Charlie Apple , Amie Adn<br>Admin Office                      | authorize (in routing order for units) this proposal before the proposal before the pr | ore it is    |
| The above prove prove prove prove the second by the second second | roposal has been suc<br>he UC Davis Sponso<br>s) who must certify<br>eiro<br>nust authorize this p<br>t - Sponsored Progra<br>avis Sponsored Progr<br>y<br>ubmitted for Routing | cessfully submitted.<br>eed Programs Office<br>this Proposal<br>roposal<br>ms<br>ams Office | All lead/principal investi | gators and approving uni<br>Role<br>Lead Princip<br>Principal Inv<br>Person<br>Changed by <u>Armi</u> | ts listed below have been notified and should electronically<br>oal Investigator<br>restigator<br>Authorizing Person(s)<br>Terrence Duperron , OR Help , Charlie Apple , Amie Adn<br>Admin Office                      | authorize (in routing order for units) this proposal before the proposal before the pr | ore it is    |

#### 3. Select **View IPF** to review the proposal.

| Proposal: 20-2535 20-2535 Sponsor: National Science Foundation (NSF) Submission Deadline: 12/11/2018   Project: Proposed Begin-End Dates: 7/01/2019 - 6/30/2   Lead Pi: Charlie Apple Instrument Type: Grant   Admin Unit: OVCR - Sponsored Programs Specialists:   Project Title: Socio-ecological factors in Malaria transmission   View IPF Authorize Proposal Reject Proposal   Reject Proposal Reject Proposal Reject Proposal   Proposal Status History Advance Account Awards   The above proposal has been successfully submitted. All lead/principal investigators and approving units listed below have been notified and should electronically authorize (in routing order for units) this proposal before it is received by the UC Davis Sponsored Programs Office.   Investigator(s) who must certify this Proposal Investigators Role Role Decision                                                                                                    | Proposal Routin       | ng Status                                                                    |                                                                                                    |                                                                                |                                    |                       |
|----------------------------------------------------------------------------------------------------|-----------------------|------------------------------------------------------------------------------|----------------------------------------------------------------------------------------------------|--------------------------------------------------------------------------------|------------------------------------|-----------------------|
| Proposal:       20-2635       Sponsor:       National Science Foundation (NSF)       Submission Deadline:       12/11/2018         Proposal:       20-2635       Proposal:       Proposal:       Proposal:       Proposal:       12/11/2018         Project:       Proposal:       Prime Sponsor:       Proposal:       Proposal:       12/11/2018         Lead PI:       Charlie Apple       Instrument Type:       Grant       Proposal:       Proposal:       13/10/2019 - 6/30/2         Admin Unit:       OVCR - Sponsored Programs       Specialists:       Proposal:       Proposal:       13/10/2019 - 6/30/2         Project Title:       Socio-ecological factors in Malaria transmission       Specialists:       Proposal       14/10/2018 - 6/30/2         View IPF       Authorize Proposal       Reject Proposal       Reject Proposal       Specialists:       14/10/2018 - 6/30/2         Approvals       Compliance       Status History       Advance Account       Awards       Image: Compliance       14/10/2018 - 6/30/2         Approvals       Compliance       Status History       Advance Account       Awards       Image: Compliance       11/10/2018 - 6/30/2         The above proposal has been successfully submitted. All lead/principal investigators and approving units listed below have been notified and should electronically authorize (in routing order f                                                                                                    |                       |                                                                              |                                                                                                    |                                                                                |                                    |                       |
| Project:       Prime Sponsor:       Proposed Begin-End Dates:       7/01/2019 - 6/30/2         Lead Pl:       Chaile Apple       Instrument Type:       Grant       Proposed Total Amount:       \$3,910,750.00         Admin Unit:       OVCR - Sponsored Programs       Specialists:       Proposed Total Amount:       \$3,910,750.00         Project Title:       Socio-ecological factors in Malaria transmission       Specialists:       Proposed Total Amount:       \$3,910,750.00         View IPF       Authorize Proposal       Reject Proposal       Reject Proposal       Reject Proposal         Approvals       Compliance       Status History       Advance Account       Awards       Image: Compliance Interview Control of Control of Control | Proposal:             | <u>20-2535</u>                                                               | Sponsor:                                                                                                    | National Science Foundation (NSF)                                              | Submission Deadline:               | 12/11/2018            |
| Lead Pi Charlie Apple Instrument Type: Grant Proposed Total Amount: \$3,910,750.00   Admin Unit: OVCR - Sponsored Programs Specialists:    Project Title: Socio-ecological factors in Malaria transmission  View IPF Authorize Proposal Reject Proposal Reject Proposal Reject Proposal Advance Account Awards O    The above proposal has been successfully submitted. All lead/principal investigators and approving units listed below have been notified and should electronically authorize (in routing order for units) this proposal before it is received by the UC Davis Sponsored Programs Office.  Investigator(s) who must certify this Proposal Investigator Role Decision                                                                                                    | Project:              |                                                                              | Prime Sponsor:                                                                                                    |                                                                                | Proposed Begin-End Dates:          | 7/01/2019 - 6/30/2024 |
| Admin Unit:       OVCR - Sponsored Programs       Specialists:         Project Title:       Socio-ecological factors in Malaria transmission         View IPF       Authorize Proposal       Reject Proposal         Approvals       Compliance       Status History       Advance Account       Awards       Image: Compliance         The above proposal has been successfully submitted. All lead/principal investigators and approving units listed below have been notified and should electronically authorize (in routing order for units) this proposal before it is received by the UC Davis Sponsored Programs Office.         Investigator(s) who must certify this Proposal       Role       Decision                                                                                                    | Lead PI:              | Charlie Apple                                                                | Instrument Type:                                                                                                    | Grant                                                                          | Proposed Total Amount:             | \$3,910,750.00        |
| Project Title:       Socio-ecological factors in Malaria transmission         View IPF       Authorize Proposal       Reject Proposal         Approvals       Compliance       Status History       Advance Account       Awards       Image: Compliance         The above proposal has been successfully submitted. All lead/principal investigators and approving units listed below have been notified and should electronically authorize (in routing order for units) this proposal before it is received by the UC Davis Sponsored Programs Office.         Investigator(s) who must certify this Proposal       Image: Compliance       Role         Decision       Decision                                                                                                    | Admin Unit:           | OVCR - Sponsored Pro                                                         | ograms Specialists:                                                                                                    |                                                                                |                                    |                       |
| View IPF       Authonize Proposal       Reject Proposal         Approvals       Compliance       Status History       Advance Account       Awards       Image: Compliance       Status History       Advance Account       Awards       Image: Compliance       Status History       Advance Account       Awards       Image: Compliance       Status History       Advance Account       Awards       Image: Compliance       Status History       Advance Account       Awards       Image: Compliance       Image: Compliance                                                                                                    | Project Title:        | Socio-ecological factors                                                     | s in Malaria transmission                                                                                               |                                                                                |                                    |                       |
| The above proposal has been successfully submitted. All lead/principal investigators and approving units listed below have been notified and should electronically authorize (in routing order for units) this proposal before it is received by the UC Davis Sponsored Programs Office.         Investigator(s) who must certify this Proposal         Investigator       Role                                                                                                    | View IPF<br>Approvals | Authorize Proposal                                                           | Reject Proposal       Status History       Advance Account       Awards                                                 | 0                                                                              |                                    |                       |
| Investigator Role Decision                                                                                                    | The abov<br>received  | ve proposal has been su<br>by the UC Davis Sponso<br>tor(s) who must certify | ccessfully submitted. All lead/principal investigators and approving units li<br>ored Programs Office.<br>this Proposal | isted below have been notified and should electronically authorize (in routing | order for units) this proposal b   | pefore it is          |
|                                                                                                    | Investigat            | tor                                                                          | Role                                                                                                    |                                                                                | Decision                           |                       |
| Charlie Apple Lead Principal Investigator Certified on 02/14/2020 12:32 PM PST                                                                                                    | Charlie A             | pple                                                                         | Lead Principal                                                                                                    | Investigator                                                                   | Certified on 02/14/2020 12:32 PM P | ST                    |
| Kassie Obelleiro Principal Investigator Certified on 02/25/2020 03.34 PM PST                                                                                                    | Kassie O              | belleiro                                                                     | Principal Invest                                                                                                    | tigator                                                                        | Certified on 02/25/2020 03:34 PM P | ST                    |

- 4. Navigate to each section/tab by selecting the links under the Item List.
- 5. Review the IPF as appropriate. At a **minimum** review the following:

#### a. General Information

- i. Appropriateness of the sponsor
- ii. Accuracy of the administrative unit (related to indirect cost return)

#### b. Investigators/Research Team

- i. Home unit (related to effort)
- ii. PI eligibility
- iii. Reasonableness of effort commitment
- iv. Approval of cost-shared effort
- v. Availability of key personnel to conduct the project
- vi. Sufficient funding for staff listed

#### c. Budget

i. Appropriateness of budget, including cost sharing

#### d. Regulatory Compliance

i. Human subjects, vertebrate animals and/or hazardous research materials

#### e. Subrecipients

i. Appropriateness of Subrecipients

#### f. Foreign Activity

i. Proprietary research, foreign activities, military implications or export control

#### g. Special Interest

i. Stem cells, boats, diving, HPCs or small business involvement

#### h. Additional Questions

- i. Leasing new space, benefits to proposal from UC Davis funding sources and health relatedness
- i. Location of Sponsored Activities
  - i. Is the space for the project adequate and available for the full project period?
  - ii. If additional space is needed, are the appropriate commitments in place?

#### j. Proposal Abstract

i. Review attachments for financial resources, space, faculty/staff time and appropriateness.

#### k. Submission Notes

- i. View for any important notes.
- 6. Once you have reviewed the Proposal:
  - a. If you approve the Proposal for submission to SPO:
    - i. Select Authorize Proposal.

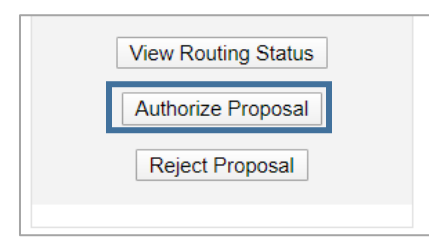

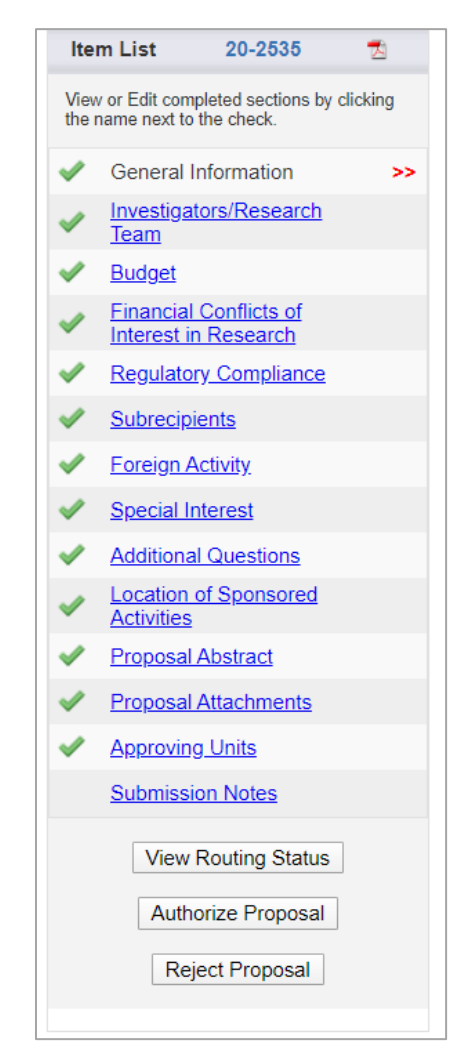

- ii. Select **Submit Authorization** if you "understand and assume the following responsibilities with respect to this proposal".
  - 1. It is an appropriate activity within the Department/Center/Institute; and supports the mission of the University.
  - 2. That the Department/Center/Institute has agreed to provide the resources identified in this proposal.
  - 3. That all investigators on this proposal either have "Regular Eligibility" to be an investigator in accordance with PPM 230-02, or if they do not have "Regular Eligibility", I support their application to be a PI by Exception by my approval of this proposal and the completed PI Exception form(s) which are attached to this proposal.
  - 4. That in the event that the Principal Investigator does not complete any report or other obligation required as a result of an award based on this proposal, that my department will assume responsibility for completion of that obligation(s).
  - 5. When applicable, these resources could include cost sharing and the responsibility for reimbursement of costs to the University in the event that the sponsor is unable to pay the University for research expenses incurred during the period of performance of this project.
  - 6. When applicable, since the University policy mandates only full-time, permanent EPA employees may serve as principal investigator (PI); with respect to this application, I approve that this individual is eligible to serve in the role of PI despite his/her part-time employment status.

| Please enter any comments or additional information you might have regarding this proposal. |                             |  |  |  |  |
|---------------------------------------------------------------------------------------------|-----------------------------|--|--|--|--|
|                                                                                             |                             |  |  |  |  |
|                                                                                             |                             |  |  |  |  |
|                                                                                             |                             |  |  |  |  |
|                                                                                             | Submit Authorization Cancel |  |  |  |  |

- b. If you do not approve this proposal for submission to SPO or if corrections are needed before submission to SPO:
  - i. Select Reject Proposal.

|   | View Routing Status |
|---|---------------------|
| [ | Authorize Proposal  |
|   | Reject Proposal     |
|   |                     |

c. Enter the reason for rejecting the proposal and select "Submit Rejection".

| >> Proposal Rejection                                                                                |                         |
|----------------------------------------------------------------------------------------------------|-------------------------|
| By rejecting this proposal, the proposal will be reopened to the PI and those who have access to it. |                         |
| Once the proposal is edited in SP, approval routing will have to start again.                        |                         |
| If you have any questions, please contact the Sponsored Projects Office.                             |                         |
| Please enter any comments or additional information you might have regarding this proposal.          |                         |
| Lead PI's home unit is incorrect. Please change and resubmit for routing.                            |                         |
|                                                                                                    | Submit Rejection Cancel |

## Endorsing Pre-Award Spending (Advance Accounts)

Note: **Pre-Award Spending Approvers** must also have **Proposal Data Access** to view the relevant Proposal attachments.

1. Find the Advance Account Request to review from the **Advance Account Inbox** and select the **Project Title** to download and view a PDF of the Internal Processing Form (IPF).

| My Dashboard More    |                                  |                             |         |                 |       |                 |
|----------------------|----------------------------------|-----------------------------|---------|-----------------|-------|-----------------|
| Proposal Dashboard   | Pre-Award Spending Approver Inbo | x                           |         |                 |       |                 |
| Start New Proposal   |                                  |                             |         |                 |       |                 |
| 5 My Proposals       | To Be Authorized Previously      | Reviewed                    |         |                 |       |                 |
| Proposals In My Unit | Date Submitted                   | Project Title               | Account | Unit Authorized | Dean/ | Chancellor Auth |
| Award Dashboard      | 02/11/2020                       | <u>12/11/2018 Apple NSF</u> | -       |                 |       | <u>Manage</u>   |
| My Awards            |                                  |                             |         |                 |       |                 |
| Awards In My Unit    |                                  |                             |         |                 |       |                 |

2. To view the relevant Proposal attachments, note the **Proposal Number** from the downloaded IPF and find the Proposal from the **Proposals in My Unit** box.

| Proposal Dashboard      | >> Proposals In My Unit                                                             |                                                                   |                                      |
|-------------------------|-------------------------------------------------------------------------------------|-------------------------------------------------------------------|--------------------------------------|
| Start New Proposal      | Below is a list of proposals for units where you have been assigned Proposal Data A | Iccess.                                                           |                                      |
| Proposals In My Unit >> | See <u>Research Contacts</u> for a complete listing of roles in your unit.          |                                                                   |                                      |
| 3 Advance Account Inbox | Submitted<br>Date Prop No 🖕 Lead PI Project Name                                    | Sponsor Unit                                                      | Status                               |
| Award Dashboard         | Search x Search x Search x                                                          | Search x Search x                                                 | Search X                             |
| My Awards               | 10/27/2017 18-1117 Kassie Obelleiro 11/10/17 Obelleiro NSF                          | National Science Foundation<br>(NSF) Betty I Moore Nursing School | Dept Approval In Process <u>Copy</u> |
| Awards In My Unit       | 102717 Testing Advance Account Routing                                              | NIH National Center for                                           |                                      |

3. Go to the **Attachments** tab to review the documents related to the Advance Account Request. *Note: This is where evidence of firm commitment from the sponsor should be saved.* 

| Approvals Compliance Status History                                                   | Advance Account Awards                           |               |                 |             |
|---------------------------------------------------------------------------------------|--------------------------------------------------|---------------|-----------------|-------------|
| Add Attachment                                                                        |                                                  |               |                 |             |
| Click Browse to select a file:<br>Document Type                                       | Browse No file selected.<br>Select Document Type |               | >> Next         | Reset       |
|                                                                                       |                                                  |               |                 |             |
| Attachment                                                                            | File Type                                        | Upload Type   | Attachment Type | Access      |
| TEST.docx<br>Uploaded by:Amie Admin On:10/06/2017 At:11:00 AM                         | Other                                            | Post Approval | Proposal        | All Parties |
| Advance Account Firm commitment.pdf<br>Uploaded by:Amie Admin On:09/29/2017 At2:17 PM | Other                                            | Post Approval | Proposal        | All Parties |

- 4. For SOM & SVM only; all others proceed to <u>next step</u>: If you are a Pre-Award Spending Approver for a unit within the School of Medicine (SOM ) or the School of Veterinary Medicine (SVM) but not for the SOM or SVM Dean's Office, enter a Note that "Advance Account Request is endorsed by the unit".
  - a. While the Pre-Award Spending Approver for the SOM or SVM Dean's Office is responsible for the remaining steps, it will speed the review/approval process if you reach out to let them know the Pre-Award Spending request is ready for their review.

| View IPF   |                                           |          |
|------------|-------------------------------------------|----------|
| Approvals  | Compliance Status History Advance Account | Awards   |
| Advance Ac | count Request endorsed by department.     | Add Note |

5. To endorse or reject the request, find the request from the **Advance Account Request Inbox** and select **Manage**.

| Pre-Award Spending Approver Inbox | (                                                                                                    |                                                                            |                                                                                                    |                                                                                                    |                                                                                                    |
|-----------------------------------|----------------------------------------------------------------------------------------------------|----------------------------------------------------------------------------|----------------------------------------------------------------------------------------------------|----------------------------------------------------------------------------------------------------|----------------------------------------------------------------------------------------------------|
|                                   |                                                                                                    |                                                                            |                                                                                                    |                                                                                                    |                                                                                                    |
| To Be Authorized Previously R     | eviewed                                                                                              |                                                                            |                                                                                                    |                                                                                                    |                                                                                                    |
| Date Submitted                    | Project Title                                                                                        | Account                                                                    | Unit Authorized                                                                                        | Dean/Chancellor Auth                                                                                                    |                                                                                                    |
| 02/11/2020 1                      | 2/11/2018 Apple NSF                                                                                  |                                                                            |                                                                                                    |                                                                                                    | Manage                                                                                                    |
|                                   |                                                                                                    |                                                                            |                                                                                                    |                                                                                                    |                                                                                                    |
|                                   |                                                                                                    |                                                                            |                                                                                                    |                                                                                                    |                                                                                                    |
|                                   |                                                                                                    |                                                                            |                                                                                                    |                                                                                                    |                                                                                                    |
|                                   | Pre-Award Spending Approver Inbox<br>To Be Authorized Previously R<br>Date Submitted<br>02/11/2020 1 | Date Submitted     Project Title       02/11/2020     12/11/2018 Apple NSE | Date Submitted         Project Title         Account           02/11/2020         12/11/2018 Apple NSE | Date Submitted         Project Title         Account         Unit Authorized           02/11/2020         12/11/2018 Apple NSE | Dre-Award Spending Approver Inbox         To Be Authorized       Previously Reviewed         Date Submitted       Project Title       Account       Unit Authorized       Dean/Chancellor Auth         02/11/2020       12/11/2018 Apple NSE |

6. Select **View/Print Advance Account Request** to review the Description of Assurances of Funding in the PDF to ensure necessary information were provided.

| 📩 <u>View / Print Advance Account Request</u>   |               |  |  |
|-------------------------------------------------|---------------|--|--|
| Select status for Advance Account Request below |               |  |  |
| Status:                                         | Authorized V  |  |  |
|                                                 | Submit Cancel |  |  |

7. Select Authorized if the Advance Account Request is endorsed for SPO Review or **Rejected** if the request is not endorsed for SPO review. Endorsing the Advance Account Request confirms the administering unit will fund any costs incurred associated with this request in the event the funding from the sponsor is not received.

| Niew / Print Advance Account Request            |                                                             |        |  |
|-------------------------------------------------|-------------------------------------------------------------|--------|--|
| Select status for Advance Account Request below |                                                             |        |  |
| Status:                                         | Authorized <ul> <li>Authorized</li> <li>Rejected</li> </ul> | Cancel |  |

### Resources

- 1. Sponsored Programs Office (SPO) Learn: Cayuse SP webpage
- 2. SPO's Upcoming Training Opportunities
- 3. UC Davis Cayuse SP FAQs
- 4. UC Davis Cayuse Help Desk: <u>ORCayuseHelp@ucdavis.edu</u>
- 5. <u>SPO Cayuse info</u> Listserv clicking on this link will subscribe you to this listserv, used to send important updates and announcements for UC Davis Cayuse users.